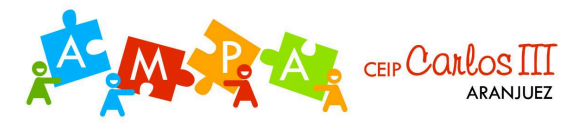

## Guía registro en la APP del AMPA Carlos III (facilitada por FAPA Gines de los Ríos)

1.- Descargar la app FAPA GDR, y registrarse con su dirección de correo electrónico y contraseña.

Al registrarse le enviarán un link al correo para validar la identidad.

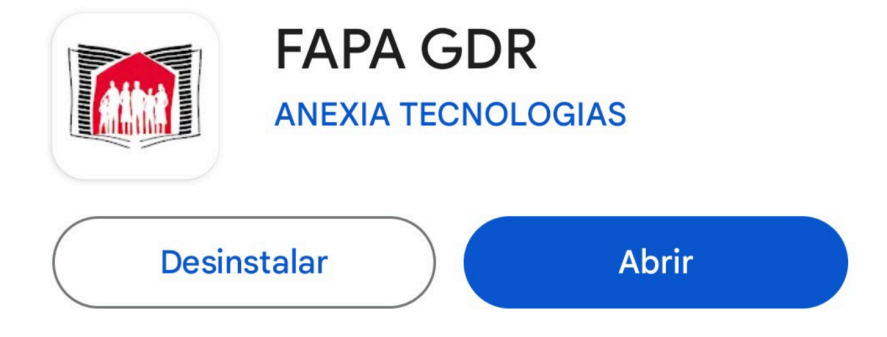

2.- Una vez instalada la app y registrado, el perfil por defecto instalado es de la FAPA. Y debéis solicitar el alta en nuestra asociación en la app con el código de 4 dígitos: **1032**, del modo que os indicamos:

| = Inicio                    |  |
|-----------------------------|--|
|                             |  |
| f.a.p.a.                    |  |
| Francisco Giner de los Rios |  |
|                             |  |
| Tarjeta                     |  |
| P Documentación             |  |
| Noticias                    |  |
| Próximos eventos            |  |
| Formularios                 |  |
| Agenda                      |  |
|                             |  |
|                             |  |

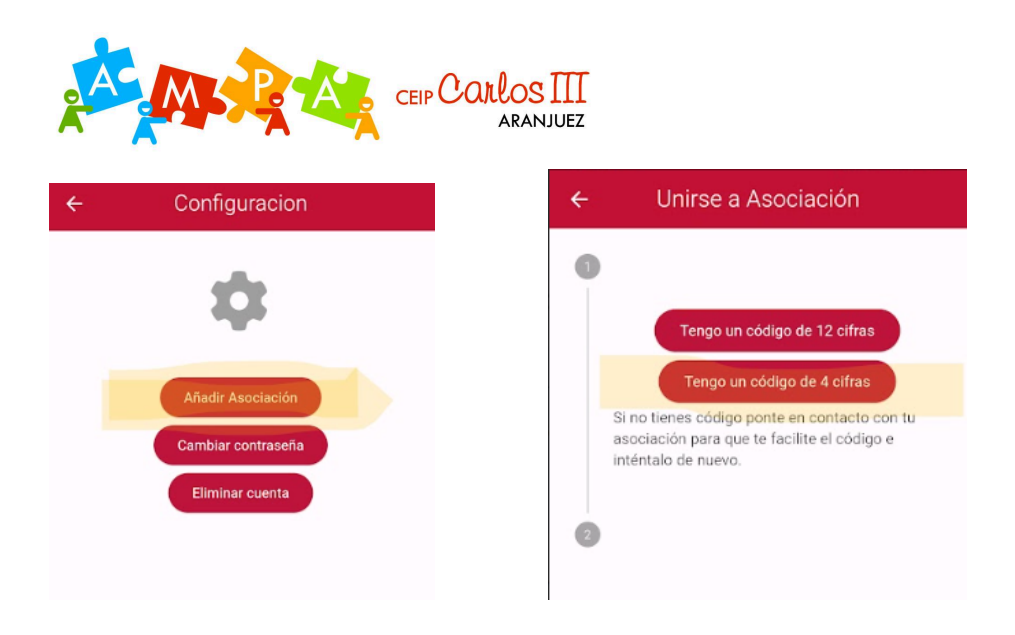

Tras cumlplimentar todos los datos del alta en la asociación, su solicitud llegará al perfil del AMPA y quedará pendiente de revisión, si es un alta nuevo, se le asignará un número de asociado, y si están los datos correctos, se aceptará la solicitud pendiente de validación final tras tener confirmación del pago de la cuota de socio.

3.- Confirmación final del alta de socio tras el pago de la cuota, podrá acceder al perfil del AMPA en la app, del siguiente modo, pudiendo de este modo acceder a toda la información de noticias y eventos, así como solicitar la baja o modificación de datos, enviar autorización bancaria para giros de recibos, o solicitar el alta en actividades que organice el AMPA, en la opción de **"Formularios**":

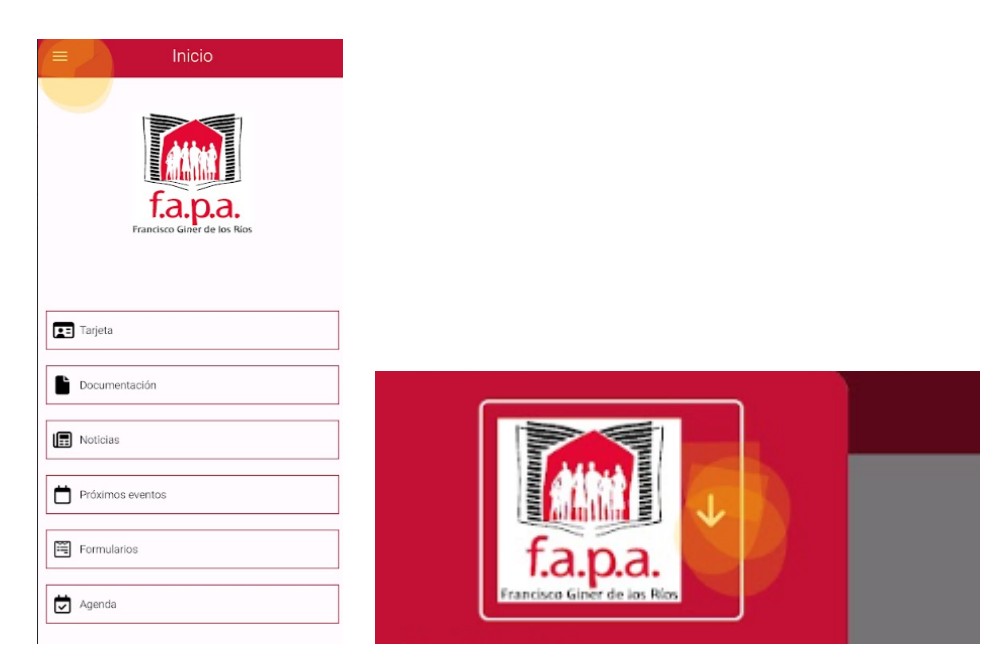

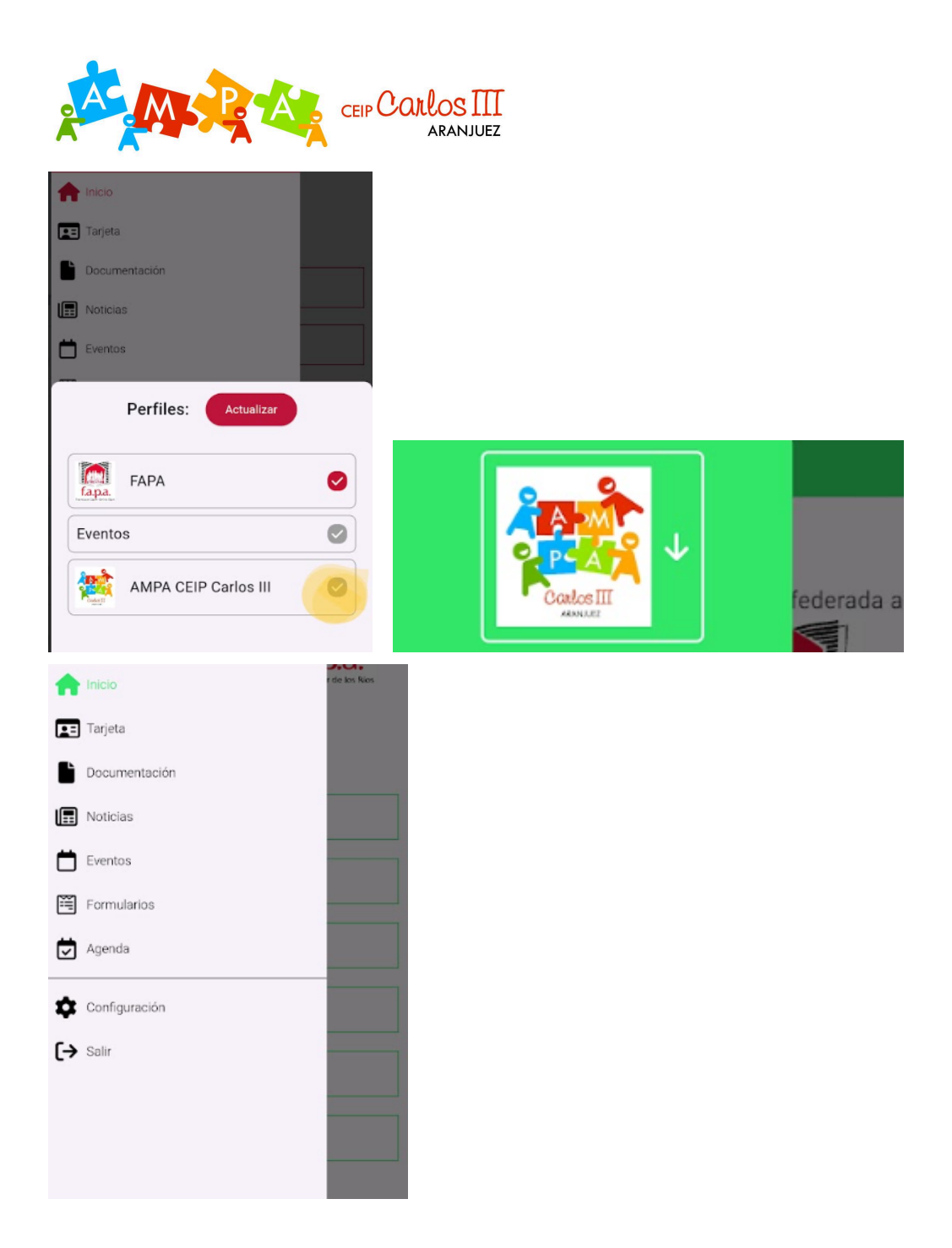

Nota: esta aplicación te permite dar de alta tantas asociaciones como de las que seas socio, siempre que estén adscritas a está app. Como por ejemplo del instituto de otro hermano, o otra asociación adscrita a la app del FAPA.

Para cualquier duda o comentario, no dude en enviarnos un mail al correo del AMPA: <u>ampacarlosiii@hotmail.es</u>.

Sin más os agradecemos vuestro apoyo y colaboración con la AMPA CEIP Carlos III.